## How to enter a "Non-Work Day" into AESOP

If you will be unavailable to sub you should mark yourself unavailable in AESOP. This means the system will see you as unavailable, you will not receive phone calls regarding jobs during that time, and it is documented why you are unavailable.

- 1. Log into AESOP, <u>http://www.frontlinek12.com/Products/Aesop.html</u>
- 2. Click the "Non Work Day" tab on your home screen.

|               | Ava | ilabl | e Jo  | bs  | Hi   | stor          | У   | Pref  | eren   | ces   |     |              |       |      |      |     |     |     |     |     |      |       | Help |
|---------------|-----|-------|-------|-----|------|---------------|-----|-------|--------|-------|-----|--------------|-------|------|------|-----|-----|-----|-----|-----|------|-------|------|
| November 2013 |     |       |       |     |      | December 2013 |     |       |        |       |     | January 2014 |       |      |      |     | 1   |     |     |     |      |       |      |
|               | SUN | MON   | TUE   | WED | THU  | FRI           | SAT | S     | UN MC  | N TUE | WED | THU          | FRI   | SAT  |      | SUN | MON | TUE | WED | THU | FRI  | SAT   |      |
|               |     |       |       |     |      | 1             | 2   |       | 1 2    | 3     | 4   | 5            | 6     | 7    |      |     |     |     | 1   | 2   | 3    | 4     |      |
| •             | 3   | 4     | 5     | 6   | 7    | 8             | 9   | 1     | 8 9    | 10    | 11  | 12           | 13    | 14   |      | 5   | 6   | 7   | 8   | 9   | 10   | 11    |      |
|               | 10  | 11    | 12    | 13  | 14   | 15            | 16  | 1     | 5 1    | 5 17  | 18  | 19           | 20    | 21   |      | 12  | 13  | 14  | 15  | 16  | 17   | 18    |      |
|               | 17  | 18    | 19    | 20  | 21   | 22            | 23  | 2     | 2 2    | 3 24  | 25  | 26           | 27    | 28   |      | 19  | 20  | 21  | 22  | 23  | 24   | 25    |      |
|               | 24  | 25    | 26    | 27  | 28   | 29            | 30  | 2     | 9 3    | 31    |     |              |       |      |      | 26  | 27  | 28  | 29  | 30  | 31   |       |      |
| 3             | Ava | ailab | le Jo | obs |      | C             | S   | chedu | uled , | lobs  |     |              | 0     | Past | t Jo | obs |     | (   | 1   | No  | n Wo | ork D | ays  |
| Date 4        |     |       |       |     | Time |               |     |       | Durat  | ion   |     | Loca         | ation |      |      |     |     |     |     |     |      |       | _    |

3. Click the "Add Non-Work Day" button.

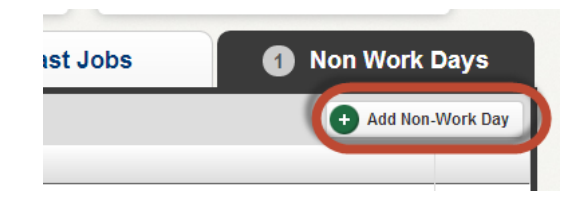

- 4. Enter the fields that pop up.
  - a. **Date** enter the date you will be out or the start date of a range if you are using the repeat feature.
  - b. **Repeat** check this box if you wish to set up a date range or a reoccurring event.
  - c. **Times** enter the times you will be unavailable
  - d. **Reason** enter the reason you will be unavailable
- 5. Click "save". Then you are done. The system now sees you are unavailable during that time.

| Add Non-Work Da | ıy ×        |
|-----------------|-------------|
| Date 11/19/2013 |             |
| Repeat 🔲        |             |
| From 8:00 am    | All Day     |
| to 4:00 pm      |             |
| Reason          |             |
|                 |             |
|                 | Cancel Save |

6. If plans change and you will be available you can delete a Non-Work Day by clicking the "Remove" button for that day or range.

| 0 Schedul                   | ed Jobs                                                                 | 0 Pa                                                                                                    | st Jobs 3                                                                | Non Worl                                                                                                    | k Days                                                                                                    |
|-----------------------------|-------------------------------------------------------------------------|----------------------------------------------------------------------------------------------------|--------------------------------------------------------------------------|----------------------------------------------------------------------------------------------------|----------------------------------------------------------------------------------------------------|
| or the past 30 days. View m | ore by clicking the H                                                   | story tab                                                                                                    |                                                                          | + Add No                                                                                                    | on-Work Day                                                                                                    |
| Time                        | Reason                                                                  |                                                                                                    |                                                                          |                                                                                                    |                                                                                                    |
| All Day                     |                                                                         |                                                                                                    |                                                                          |                                                                                                    |                                                                                                    |
| All Day                     |                                                                         |                                                                                                    |                                                                          |                                                                                                    |                                                                                                    |
| All Day                     |                                                                         |                                                                                                    |                                                                          |                                                                                                    | X Remove                                                                                                    |
|                             | Schedul Schedul r the past 30 days. View m Time All Day All Day All Day | Image: Constraint of the sector of the sector of the se | Image: O Scheduled Jobs O Pa   o Scheduled Jobs Image: O Pa   o Pa Pa Pa | O Scheduled Jobs O Past Jobs 3   or the past 30 days. View more by clicking the History tab Image: Clicking the History tab Image: Clicking the History tab   Time Reason Image: Clicking the History tab Image: Clicking the History tab   All Day Image: Clicking the History tab Image: Clicking the History tab   All Day Image: Clicking the History tab Image: Clicking the History tab | O Scheduled Jobs O Past Jobs 3 Non Work   or the past 30 days. View more by clicking the History tab    • Add No   Time Reason   All Day   All Day |